## **DESKTOP – DIRECT DEPOSIT CHANGE**

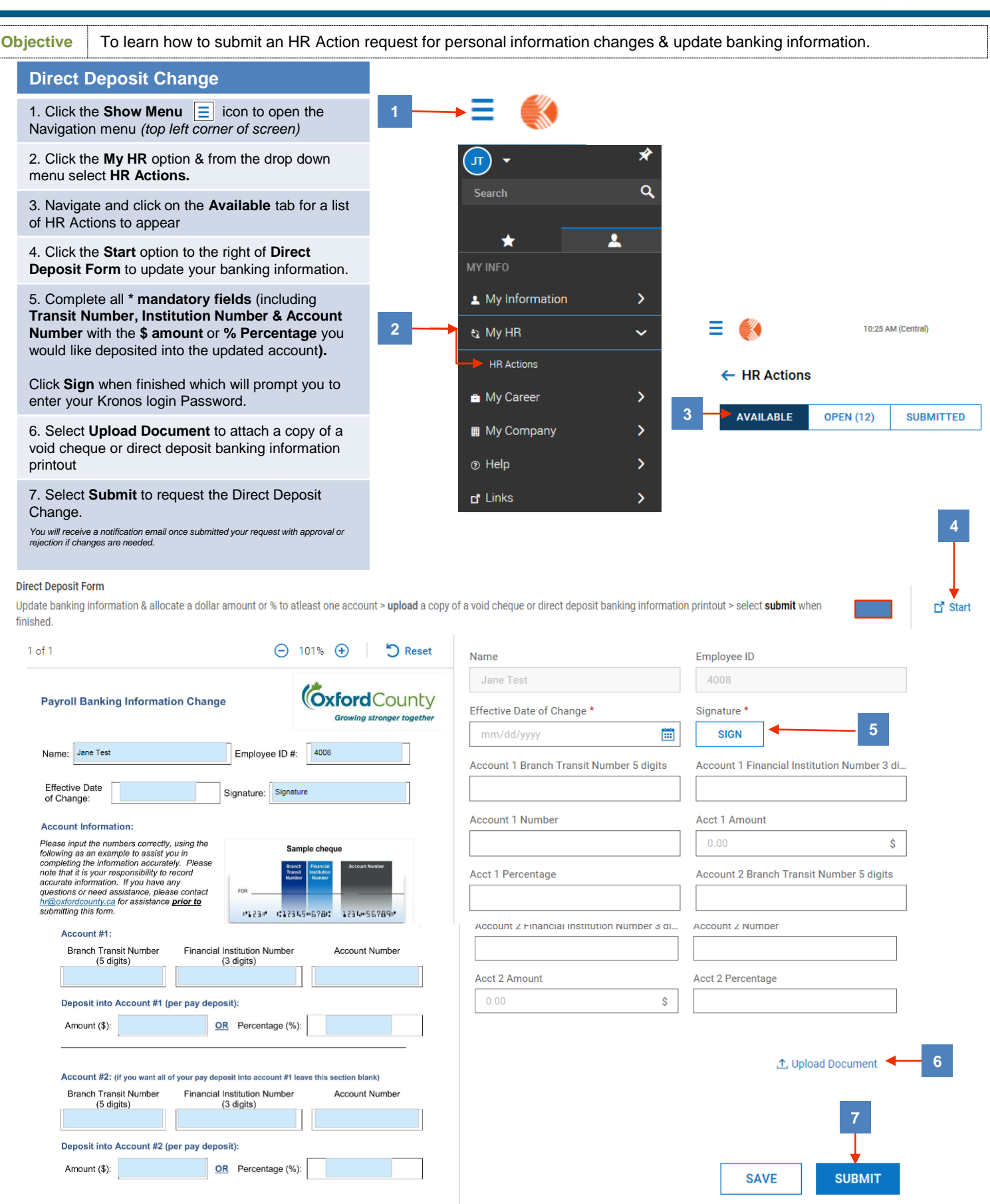

Note: Account #1 will be used for any employee reimbursements from Accounts Payable. If you want a different account used for that purpose, please contact ap@oxfordcounty.ca